Este manual se ha elaborado utilizando:

- Dispositivo: Smartphone Huawei Honor 7
- S. Operativo: Android 6.0
- 1. Iniciar la aplicación "Correo".

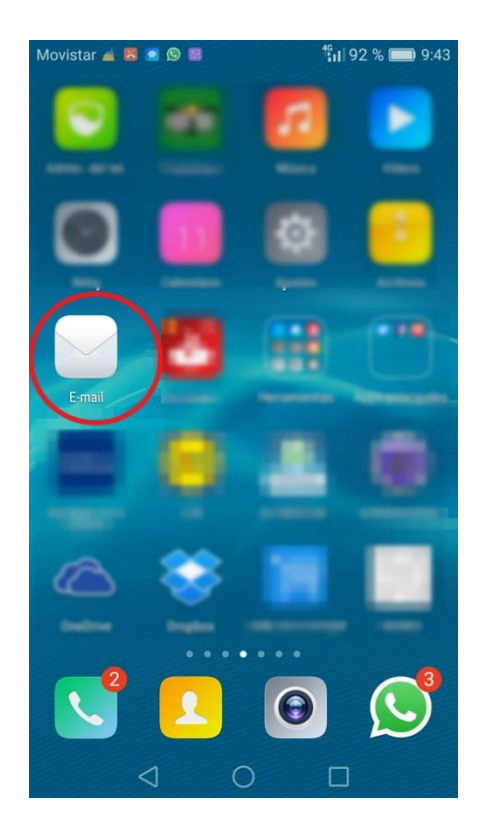

2. Si no tiene configurada ninguna cuenta, aparece la pantalla para crear una nueva. Seleccionar "Exchange".

| Movista | ar 🏄 🔀 🖸 🕼 🕲  | <sup>46</sup> ∎ 92 % <b>■</b> 9:43 |
|---------|---------------|------------------------------------|
|         | Añadir cuenta | a                                  |
| 0       | Exchange      |                                    |
| M       | Gmail         |                                    |
|         | Hotmail       |                                    |
|         | Yahoo         |                                    |
|         | Otra          |                                    |
|         |               |                                    |
|         |               |                                    |
|         |               |                                    |
|         | 0             |                                    |

3. En el caso de que ya haya alguna, es necesario ir a MENÚ > Ajustes > Añadir cuenta. Aparecerá la imagen del punto 2. Seleccionar "Exchange".

| Movistar 者 😫 🖸  | 8 <u>0</u>                               | <sup>4</sup> 11 89 % <b>11</b> 9:50 | Movistar 🏄 🔀 🖸 🐻 🛽                                |             | <sup>46</sup> il 89 % 🔲 9:50 |
|-----------------|------------------------------------------|-------------------------------------|---------------------------------------------------|-------------|------------------------------|
| Ξ               | Bandeja de entrada<br>javi@educa.jcyl.es |                                     | Ajus                                              | tes         |                              |
|                 |                                          |                                     | General                                           |             | >                            |
|                 |                                          |                                     | Vip                                               |             |                              |
|                 |                                          |                                     | Contactos vip                                     |             |                              |
|                 |                                          |                                     | Notificaciones vip                                |             | >                            |
| Ordenar por     |                                          |                                     | Cuentas                                           |             |                              |
| Ajustes         | 7                                        | - 1                                 | @educa.jcyl.es<br>@educa.jcyl.es (cuenta predeter | rmin da)    | >                            |
|                 |                                          |                                     |                                                   |             |                              |
| +<br>Redactar   | Q<br>Buscar                              | Menú                                | -<br>Añadir c                                     | -<br>cuenta |                              |
| $\triangleleft$ | 0                                        |                                     | < C                                               | )           |                              |

4. Escribir la dirección de correo y la contraseña.

| Movistar 룶 🖾 🖸 🐻 …                                           |                               |                    |         |       | 4          | <b>G</b> I 91 | % 🔳    | 9:43 |              |
|--------------------------------------------------------------|-------------------------------|--------------------|---------|-------|------------|---------------|--------|------|--------------|
|                                                              | Añadir una cuenta de Exchange |                    |         |       |            |               |        |      |              |
| Se puede configurar una cuenta de Exchange en<br>pocos pasos |                               |                    |         |       |            |               |        |      |              |
|                                                              | @educa.jcyl.es                |                    |         |       |            |               |        |      |              |
| N                                                            | ombre                         | de us              | uario ( | opcio | onal)      |               |        |      |              |
| ŀ                                                            |                               | •••••              | 9       |       |            |               |        | 0    | >            |
|                                                              |                               |                    |         |       |            |               |        |      |              |
| C                                                            | Config                        | uració             | n mar   | nual  |            | Sig           | guient | Э    |              |
| 1                                                            |                               |                    |         | -     |            | -             |        |      |              |
| -                                                            | 2                             | 3                  | 4       | 5     | 0          | _             | 8      | 9    | 0            |
| @                                                            | €                             | &                  | (       | )     | :          | ;             | «      | »    | ż            |
| 12                                                           |                               |                    | !       | i     | =          | / .           | +      | ?    | $\bigotimes$ |
| R                                                            | AB                            | С                  | , .     | -     | •          |               | '      | . L  | isto         |
|                                                              |                               | $\bigtriangledown$ | ,       | (     | $\bigcirc$ |               |        |      |              |

5. Se conecta para conseguir la información de la cuenta.

| Movistar 者 📕 🧕 🖉 😥                            | <sup>45</sup> 11 91 % 📖 9:44 |
|-----------------------------------------------|------------------------------|
| Añadir una cuenta d                           | e Exchange                   |
| Se puede configurar una cuenta<br>pocos pasos | a de Exchange en             |
| javi@educa.jcyl.es                            |                              |
| Nombre de usuario (opcional)                  |                              |
| Recuperando la información o                  | de la cuenta                 |
| Cancelar                                      | ,                            |
|                                               |                              |
|                                               |                              |
|                                               |                              |
| Configuración manual                          | Siguiente                    |
|                                               |                              |
| $\triangleleft$ O                             |                              |

6. Es necesario modificar el nombre del servidor: outlook.office365.com

| Movistar 🏄 🔁 🖸 💈 🕸     | <b><sup>46</sup>1∣</b> 90 % <b>■</b> 9:45 |
|------------------------|-------------------------------------------|
| Ajustes de la cuenta   | i,                                        |
| Nombre de usuario      |                                           |
| @educa.jcyl.es         |                                           |
| Contraseña             |                                           |
|                        | $\odot$                                   |
| Servidor               |                                           |
| outlook.office365.com  |                                           |
| Puerto                 |                                           |
| 443                    |                                           |
| Tipo de seguridad      | SSL/TLS >                                 |
| Certificado de cliente | Ninguno >                                 |
| Anterior S             | iguiente                                  |
| $\triangleleft$ O      |                                           |

7. Sigue con las comprobaciones

| Movistar 者 🖀 💽 🗷 😒                              | 🏥 90 % 📖 9:45   |  |  |  |
|-------------------------------------------------|-----------------|--|--|--|
| Ajuste                                          | es de la cuenta |  |  |  |
| Nombre de usuario                               |                 |  |  |  |
| @educa.jcyl.es                                  |                 |  |  |  |
| Contraseña                                      |                 |  |  |  |
|                                                 | Ó               |  |  |  |
| Comprobando los ajustes del servidor de ontrada |                 |  |  |  |
|                                                 | Cancelar        |  |  |  |
| Tipo de seguridad                               | SSL/TLS >       |  |  |  |
| Certificado de cliente                          | Ninguno 🗦       |  |  |  |
| Anterior                                        | Siguiente       |  |  |  |
| $\triangleleft$                                 | 0               |  |  |  |

## 8. Permisos de seguridad

| Movistar 🛁 🖀 💿 🗷 😥                                                                                                    | <sup>46</sup> il 90 % 🔲 9:45                                                                   |  |  |  |  |  |
|----------------------------------------------------------------------------------------------------|------------------------------------------------------------------------------------------------|--|--|--|--|--|
| Ajustes de                                                                                                    | Ajustes de la cuenta                                                                           |  |  |  |  |  |
| Nombre de usuario                                                                                                    |                                                                                                |  |  |  |  |  |
| javi@educa.jcyl.es                                                                                                    |                                                                                                |  |  |  |  |  |
| Contraseña                                                                                                    |                                                                                                |  |  |  |  |  |
| Administración de                                                                                                    | seguridad remota                                                                               |  |  |  |  |  |
| El servidor outlook.office<br>permiso para controlar de<br>funciones de seguridad d<br>Android. ¿Desea finalizar<br>cuenta? | 365.com requiere su<br>a forma remota algunas<br>le su dispositivo<br>la configuración de esta |  |  |  |  |  |
| Cancelar                                                                                                    | Aceptar                                                                                        |  |  |  |  |  |
|                                                                                                    |                                                                                                |  |  |  |  |  |
| Certificado de cliente                                                                                                    | Ninguno 🗦                                                                                      |  |  |  |  |  |
| Anterior                                                                                                    | Siguiente                                                                                      |  |  |  |  |  |
| $\triangleleft$ (                                                                                                    |                                                                                                |  |  |  |  |  |

9. Pantalla de ajustes. Desde aquí se establecen diversas opciones de sincronización y de notificaciones para la cuenta.

| Movistar 🏄 🔀 🖸 🙆 🕲                                  | 🏭 90 % 🔳 9:45         |  |  |  |  |
|-----------------------------------------------------|-----------------------|--|--|--|--|
| Ajustes de la cuenta                                |                       |  |  |  |  |
| Frecuencia de verificación de<br>bandeja de entrada | Automática<br>(Push)  |  |  |  |  |
| Rango de sincronización de correo                   | Una semana $>$        |  |  |  |  |
| Notificar cuando lleguen correos                    |                       |  |  |  |  |
| Sincronizar contactos desde esta cuenta             |                       |  |  |  |  |
| Sincronizar calendario de esta cuen                 | ta                    |  |  |  |  |
| Sincronizar correos desde esta cue                  | nta                   |  |  |  |  |
| Descargar adjuntos automáticamer<br>red Wi-Fi       | nte al conectar a una |  |  |  |  |
| Sincronizar automáticamente cuano<br>red Wi-Fi      | do se conecte a una   |  |  |  |  |
|                                                     |                       |  |  |  |  |
|                                                     |                       |  |  |  |  |
|                                                     |                       |  |  |  |  |
|                                                     |                       |  |  |  |  |
|                                                     |                       |  |  |  |  |
|                                                     |                       |  |  |  |  |
| Anterior                                            | Siguiente             |  |  |  |  |
|                                                     |                       |  |  |  |  |
| $\triangleleft$ O                                   |                       |  |  |  |  |

10. Ya está configurada la cuenta.

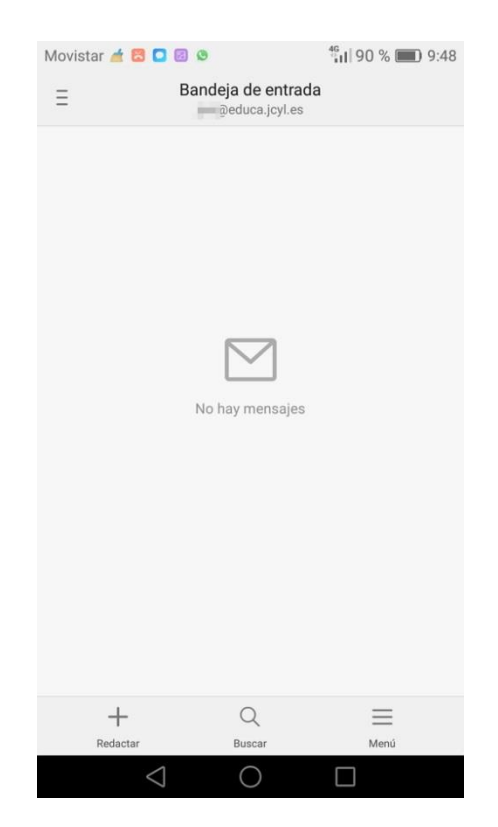